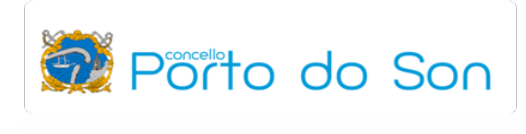

## SOLICITUDE CITA PREVIA EN FACENDA

https://sede.agenciatributaria.gob.es/

## 1. Seleccionamos a opción "Cita previa".

| Agencia Tributaria                                                                                                    |                                                                                                    | 05/10/2023 09:40:16 2 ÁREA PERSONAL ES V                                                                                                    |  |
|----------------------------------------------------------------------------------------------------|----------------------------------------------------------------------------------------------------|----------------------------------------------------------------------------------------------------|--|
| Sobre la Agencia Tributaria 🗸 Información y gestiones 🗸 Todas las gestione                                                                                                    |                                                                                                    | Buscar por impuestos, gestiones, modelos o en información y gestiones                                                                                                    |  |
| Infórmate y realiza tus gestione<br>Agencia Tributaria.<br>Edunente, con seguridad y ein desplazarte<br>¿Conoces nuestra APP-AEAT? Descargas                                                                          | es con la Ayudas<br>AEAT<br>Formulario<br>ocasionad                                                                                                   | Vy bonificaciones gestionadas por la<br>po de solicitud para palar los efectos perjudiciales<br>os por la guerra en Ucrania<br>Accado a la información<br>Consolicitud para palar los efectos perjudiciales<br>Accado a la información<br>Consolicitud para palar los efectos perjudiciales<br>Accado a la información<br>Consolicitud para palar los efectos perjudiciales<br>Accado a la información<br>Consolicitud para palar los efectos perjudiciales<br>Accado a la información<br>Consolicitud para palar los efectos perjudiciales<br>Accado a la información<br>Consolicitud para palar los efectos perjudiciales<br>Accado a la información<br>Marcine a marcine a la información<br>Marcine a marcine a marcine a |  |
| Presentación de declaraciones, calendario del contribuyente<br>Accede a todas las declaraciones, modelos y formularios, y a sus<br>plazos de presentación<br>(Presentacion de declaraciones, calendario del combinedi | Registro electrónico<br>enta documentación, realiza alegaciones y contesta a los<br>ermientos si has recibido una comunicación de la Agencia<br>utana | Cita previa<br>Pide cita para realizar tus gestiones en nuestras oficinas o por teléfono                                                                                                    |  |
| Realiza el pago de impuestos y deudas                                                                                                    | Notificaciones y cotejo de documentos<br>sulta las notificaciones enviadas por la Agencia Tributaria y<br>prueba su autenticidad                      | Asistencia digital<br>Accede a nuestros servicios de información y asistencia digital y<br>conoce las formas de acceso para realizar los trámites electrónicos                                                                                                    |  |
| Información y gestiones                                                                                                    | [당] Impuesto sobre Soci                                                                                                    | iedades Impuestos Especia, atomación induará atomación                                                                                                    |  |

2. Seleccionamos a opción "Solicitud de cita previa para particulares".

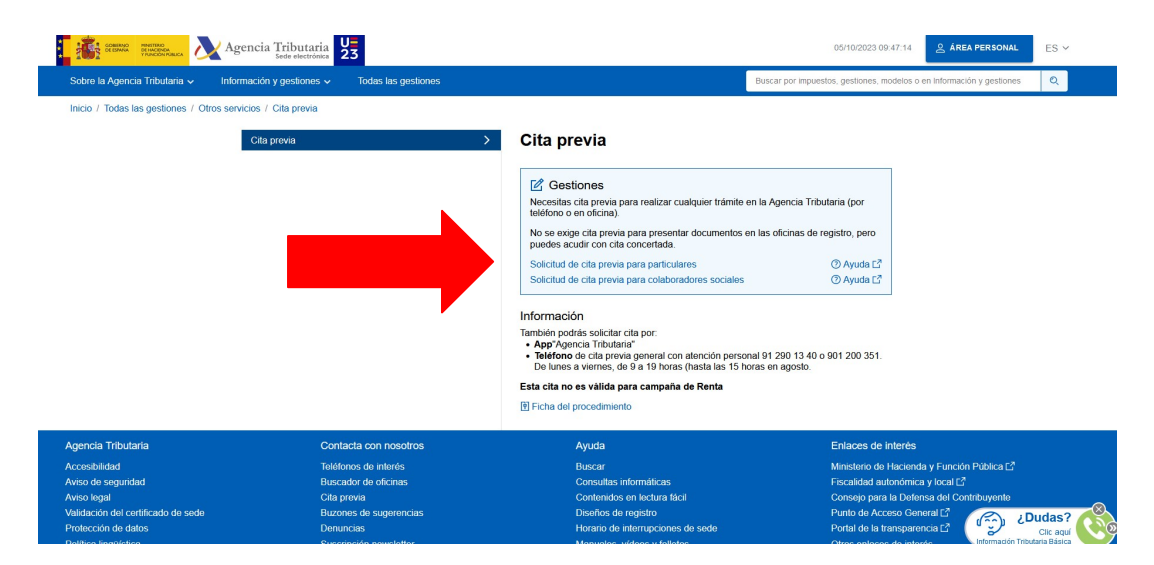

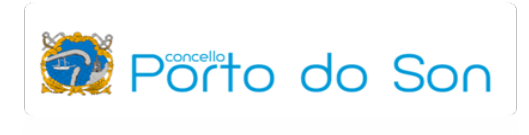

3. Introducimos os nosos datos de identificación (DNI e nome).

| Para quén       Para qué       Selección cita       Con                                                                                                    | Itaria<br>irmación                                                                                                    |                                                                                                    | 05/10/2023 09:50:42                                                                                                    |
|----------------------------------------------------------------------------------------------------|----------------------------------------------------------------------------------------------------|----------------------------------------------------------------------------------------------------|----------------------------------------------------------------------------------------------------|
| La cita es para mí Introduce los datos      NIF* Nom      ¿Tienes ya una cita? Puedes anular o modificar tur                                                                            | La cita es para otra persona o<br>xe y apellidos*                                                                                               | una empresa                                                                                                    | Aviso     Si la cita no es para II debes solicitaria a nombre de la persona para la que reatuas la gestión.                                                                                                    |
|                                                                                                    | Siguiente 🗲                                                                                                    |                                                                                                    |                                                                                                    |
| Agencia Tributaria                                                                                                    | Contacta con nosotros                                                                                                    | Ayuda                                                                                                    | Enlaces de interés                                                                                                    |
| Accesibilidad<br>Aviso de segundad<br>Aviso legal<br>Valdación del certificado de sede<br>Protección de datos<br>Politica lingüística<br>Estructura y navegación en la sede electrónica | Talófonos de interés<br>Buscador de oficinas<br>Cita previa<br>Buzores de sugerencias<br>Denuncias<br>Suscripción noveletter<br>Suscripción RSS | Buscar<br>Consultas informáticas<br>Contenidos en lectura fácil<br>Diseños de registro<br>Horario de inferinpciones de sede<br>Manuales, vídeos y folietos<br>Simuladores<br>Todas las ayudas | Ministerio de Hacienda y Función Pública L?<br>Fiscalidad autonómica y local L?<br>Consejo para la Detensa del Contribuyente<br>Punto de Acceso General L?<br>Portal de la transparencia L?<br>Otros enlaces de interós<br>Cica<br>Internación Artacian B2 |

4. Seleccionamos o trámite que queremos realizar e pulsamos "Siguiente".

| quién Para qué Selección cita Confirmación |                    |                                             |
|--------------------------------------------|--------------------|---------------------------------------------|
| ne el servicio de la cita:                 |                    |                                             |
| ción electrónica                           | > Certificados tri | butarios                                    |
| destacados                                 | Censos, IAE, N     | NIF y domicilio fiscal                      |
| ción                                       | > Deducción ma     | dres trabajadoras                           |
| y notificaciones                           | > Deducciones fa   | amiliares (familia numerosa y discapacidad) |
| jestiones                                  | Recursos de G      | Sestión Tributaria                          |

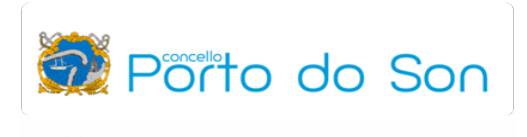

5. Seleccionamos a provincia na que queremos ser atendidos:

| Sede                                                                                                    | e electrónica                                                                                                    | Dónde ir                   |                                                                                                    | ×                |
|----------------------------------------------------------------------------------------------------|----------------------------------------------------------------------------------------------------|----------------------------|----------------------------------------------------------------------------------------------------|------------------|
| Dita Previa                                                                                                    |                                                                                                    | Provincia o código postal* |                                                                                                    | $\overline{}$    |
| Para quiên Para qué Selección cita C                                                                                                    | onfirmación                                                                                                    |                            | Acept                                                                                                    | lar              |
| Filtros 🗸                                                                                                    |                                                                                                    |                            |                                                                                                    |                  |
| Citas sugeridas                                                                                                    |                                                                                                    |                            |                                                                                                    |                  |
| Dobo indicar una provincia o código portal para solir                                                                                                    | itar etta                                                                                                    |                            |                                                                                                    |                  |
| Debe indicar dira provincia o codigo postal para solici                                                                                                    | nar cha.                                                                                                    |                            |                                                                                                    |                  |
|                                                                                                    |                                                                                                    |                            |                                                                                                    |                  |
| < Atrás                                                                                                    |                                                                                                    |                            |                                                                                                    | Confirmar cita 🗲 |
| ≺ Atrás                                                                                                    |                                                                                                    |                            |                                                                                                    | Confirmar cita > |
| < Atrás                                                                                                    |                                                                                                    |                            |                                                                                                    | Confirmar cita > |
| < Atrás                                                                                                    |                                                                                                    |                            |                                                                                                    | Confirmar cita > |
| ≪Atrás                                                                                                    | Contacta con nosotros                                                                                                    |                            | Ayuda                                                                                                    | Confirmar cita > |
| <atrás<br>gencia Tributaria<br/>ccesibilidad</atrás<br>                                                                                                    | Contacta con nosotros<br>Teléfonos de interés                                                                                                    |                            | Ayuda<br>Buscar                                                                                                    | Confirmar cita > |
| Atrás                                                                                                    | Contacta con nosotros<br>Teléfonos de interés<br>Buscador de oficinas                                                                                                    |                            | Ayuda<br>Buscar<br>Consultas informáticas                                                                                                    | Confirmar cita > |
| Atrás     gencia Tributaria     ccesibilidad     viso dega     de seguridad     viso legal                                                                                                    | Contacta con nosotros<br>Teléfonos de interés<br>Buscador de oficinas<br>Citá previa                                                                                      |                            | Ayuda<br>Buscar<br>Consultas informáticas<br>Contenitos en loctura fácil                                                                                                    | Confirmar cita > |
| ∠Atrás .gencia Tributaria .ccesibilidad .viso do soguridad .viso legal .alidación del certificado de sede                                                                                                    | Contacta con nosotros<br>Teléfonos de interés<br>Buscador de oficinas<br>Cita previa<br>Buzones de sugerencias                                                            |                            | Ayuda<br>Buscar<br>Consultas informáticas<br>Contenidos en lectura fácil<br>Diseños de registro                                                                              | Confirmar cita > |
| Atrás           .gencia Tributaria           ccesibilidad           viso de seguridad           viso legal           alidación del certificado de sede           refección de datos                                                                                              | Contacta con nosotros<br>Teléfonos de interés<br>Buscador de oficinas<br>Cita previa<br>Buzones de sugerencias<br>Denuncias                                               |                            | Ayuda<br>Buscar<br>Consultas informáticas<br>Contenidos en lectura fácil<br>Diseños de registro<br>Horario de inferrupciones s                                               | Confirmar cita > |
|                                                                                                    | Contacta con nosotros<br>Teléfonos de interés<br>Buscador de oficinas<br>Cita provia<br>Buzones de sugerencias<br>Denuncias<br>Suscripción nevesteter                     |                            | Ayuda<br>Buscar<br>Consultas informáticas<br>Contenidos en loctura fácil<br>Diseños de registro<br>Horano de interrupciones s<br>Manuales, videos y folders                  | Confirmar cita > |
| ∠Atrás           gencia Tributaria           ccesibilidad           viso do soguridad           viso legal           alidación del certificado de sede           rotección de datos           olitica inguística           structura y navegación en la sede elect <u>rónica</u> | Contacta con nosotros<br>Teléfonos de interés<br>Buscador de oficinas<br>Cita previa<br>Buzones de sugerencias<br>Denuncias<br>Suscripción newsletter<br>Suscripción RSS_ | _                          | Ayuda<br>Buscar<br>Consultas informáticas<br>Contenidos en lectura fácil<br>Diseños de registro<br>Horario de interrupciones o<br>Manuales, vídeos y folletos<br>Simuladores | Confirmar cita > |

6. Unha vez seleccionada a provincia, seleccionamos a oficina/localidade na que queremos ser atendidos/as:

| C | ta Previa<br>Para quién Para qué Sele | cción cita Confirmación      |                                                |             |
|---|---------------------------------------|------------------------------|------------------------------------------------|-------------|
| F | itros 🗸                               |                              |                                                |             |
|   | Citas sugeridas                       |                              |                                                |             |
|   | Cita telefónica                       |                              |                                                |             |
|   | Te llamamos                           |                              | Mañana 09:00 a 09:30 ↓<br>(Horario peninsular) | Seleccionar |
|   | Administración de la Aeat en Be       | tanzos                       |                                                |             |
|   | Pz Constitución,<br>15300, Betanzos   | 9<br>s, A Coruña             | Mañana 09:00 a 09:30 🐱                         | Seleccionar |
|   | Administración de la Aeat en Rib      | eira                         |                                                |             |
|   | Pz Mariñeiros, 1<br>15960, Ribeira, J | 0<br>A Coruña                | Mañana 09:30 a 10:00 🐱                         | Seleccionar |
|   | Administración de la Aeat en A C      | oruña                        |                                                |             |
|   | CI Comandante<br>15003, Coruña (      | Fontanes, 10<br>A), A Coruña | Mañana 09:30 a 10:00 🐱                         | Seleccionar |
|   | Administración de la Aeat en Fe       | rrol                         |                                                |             |
|   | Ru Telleiras, S/n<br>15406, Ferrol, A | Coruña                       | Mañana 10:00 a 10:30 🐱                         | Seleccionar |
|   |                                       |                              | Ver más 🗸                                      |             |
|   |                                       |                              |                                                |             |

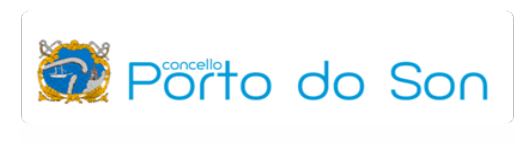

7. Seleccionada a oficina, podemos seleccionar o día e hora da cita:

| Cita Previa    |                                                           |                                                              |             |
|----------------|-----------------------------------------------------------|--------------------------------------------------------------|-------------|
| Para quién     | Para qué Selección cita Confirmación                      |                                                              |             |
|                |                                                           | Mañana                                                       |             |
| Filtros 🗸      |                                                           | 09:30 a 10:00 10:30 a 11:00<br>11:30 a 12:00 12:00 a 12:30   |             |
| Citas sugerio  | las                                                       | Lunes, 9 de octubre de 2023                                  |             |
|                |                                                           | 09:00 a 09:30 09:30 a 10:00                                  |             |
| Cita telefónio | a                                                         | 10:00 a 10:30 10:30 a 11:00                                  |             |
| Ċ,             | Te llamamos                                               | Martes, 10 de octubre de 2023<br>09:00 a 09:30 09:30 a 10:00 | Seleccionar |
| Administració  | in de la Aeat en Betanzos                                 | 10:00 a 10:30 10:30 a 11:00                                  |             |
| Å              | Pz Constitución, 9<br>15300, Betanzos, A Coruña           | Miércoles, 11 de octubre de 2023                             | Seleccionar |
| Administració  | in de la Aeat en Ribeira                                  | 10:00 a 10:30 10:30 a 11:00                                  |             |
| Å              | Pz Mariñeiros, 10<br>15960, Ribeira, A Coruña             | Mañana 09:30 a 10:00 🗸                                       | Seleccionar |
| Administració  | in de la Aeat en A Coruña                                 |                                                              |             |
| Å              | Cl Comandante Fontanes, 10<br>15003, Coruña (A), A Coruña | Mañana 09:30 a 10:00 🗸                                       | Seleccionar |
| Administració  | in de la Aeat en Ferrol                                   |                                                              |             |
| Å              | Ru Telleiras, S/n<br>15406, Ferrol, A Coruña              | Mañana 10:00 a 10:30 🗸                                       | Seleccionar |
|                | N                                                         | /er más 🗸                                                    |             |

8. Unha vez que temos seleccionada a oficina, día e hora, confirmamos a cita:

| Mañana 09:00 a 09:30 ∨ (Horario peninsular)       Seleccionar         Mañana 09:00 a 09:30 ∨ (Horario peninsular)       Seleccionar         Mañana 09:00 a 09:30 ∨       Seleccionar         Mañana 09:00 a 09:30 ∨       Seleccionar         Mañana 09:00 a 09:30 ∨       Seleccionar         Mañana 09:00 a 09:30 ∨       Seleccionar         Mañana 09:00 a 09:30 ∨       Seleccionar         Seleccionar       Seleccionar         Seleccionar       Seleccionar         < |
|----------------------------------------------------------------------------------------------------|
| Iministración de la Aeat en Betanzos         Iministración de la Aeat en Betanzos, A Coruña       Mañana 09:00 a 09:30 ~       Seleccionar         Iministración de la Aeat en Ribeira         Iministración de la Aeat en Ribeira         Iministración de la Aeat en Acoruña       10-10-2023 09:00 a 09:30 ~       Seleccionado         Iministración de la Aeat en A Coruña       10-10-2023 09:00 a 09:30 ~       Seleccionado         Iministración de la Aeat en A Coruña       10-10-2023 09:00 a 09:30 ~       Seleccionado         Iministración de la Aeat en A Coruña       10-10-2023 09:00 a 09:30 ~       Seleccionado         Iministración de la Aeat en A Coruña       Seleccionar       Seleccionar                                                                                                    |
| Pz Constitución, 9       Mañana 09:00 a 09:30 ×       Seleccionar         ministración de la Aeat en Ribeira       Pz Mariñeiros, 10       10:10:2023 09:00 a 09:30 ×       Seleccionado         ministración de la Aeat en Acoruña       10:10:2023 09:00 a 09:30 ×       Seleccionado         diministración de la Aeat en A Coruña       10:10:2023 09:00 a 09:30 ×       Seleccionado         diministración de la Aeat en A Coruña       10:10:2023 09:00 a 09:30 ×       Seleccionado         diministración de la Aeat en A Coruña       Seleccionar       Seleccionar         diministración de la Aeat en A Coruña       Mañana 09:30 a 10:00 ×       Seleccionar         diministración de la Aeat en Ferrol       Seleccionar       Seleccionar                                                                                                    |
| Aministración de la Aeat en Ribeira         Pz Mariñeiros, 10<br>15960, Ribeira, A Coruña       10-10-2023 09:00 a 09:30 ~       Seleccionado         Aministración de la Aeat en A Coruña       Cl Comandante Fontanes, 10<br>15003, Coruña (A), A Coruña       Mañana 09:30 a 10:00 ~       Seleccionar         Aministración de la Aeat en Ferrol       Seleccionar       Seleccionar                                                                                                    |
| Pz Mariñeiros, 10       10-10-2023 09:00 a 09:30 ~       Seleccionado         Iministración de la Acar en A Coruña       10-10-2023 09:00 a 09:30 ~       Seleccionado         Iministración de la Acar en A Coruña       Mañana 09:30 a 10:00 ~       Seleccionar         Iministración de la Acar en Fortales, 10       Mañana 09:30 a 10:00 ~       Seleccionar         Iministración de la Acar en Ferrol       Seleccionar       Seleccionar                                                                                                    |
| Iministración de la Aeat en A Coruña       Mañana 09:30 a 10:00 ~       Seleccionar         Inistración de la Aeat en Ferrol       Seleccionar       Seleccionar                                                                                                    |
| CI Comandante Fontanes, 10<br>15003, Coruña (A), A Coruña<br>Aministración de la Aeat en Ferrol                                                                                                    |
| dministración de la Aeat en Ferrol                                                                                                    |
|                                                                                                    |
| Ru Telleiras, S/n Mañana 10:00 a 10:30 ~ Seleccionar                                                                                                    |
| Ver más 🗸                                                                                                    |
| <atrás cita="" confirmar=""></atrás>                                                                                                    |

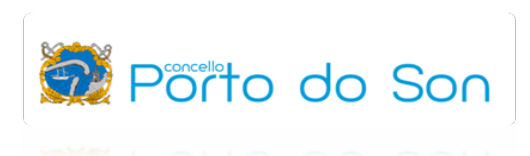

9. Introducimos os nosos datos de contacto para confirmar a cita:

| Datos para confi    | rmar la cita                                                                                                    |                                                                                                    |                                                                                                    |
|---------------------|----------------------------------------------------------------------------------------------------|----------------------------------------------------------------------------------------------------|----------------------------------------------------------------------------------------------------|
| Teléfono            |                                                                                                    |                                                                                                    |                                                                                                    |
| ESPAÑA              | ✓ T                                                                                                    | eclee teléfono*                                                                                                    |                                                                                                    |
| Prefijo telefónico* |                                                                                                    |                                                                                                    |                                                                                                    |
| ESPAÑA              | ✓                                                                                                    | onfirme teléfono*                                                                                                    |                                                                                                    |
|                     |                                                                                                    |                                                                                                    |                                                                                                    |
| Correo electronico  |                                                                                                    |                                                                                                    |                                                                                                    |
|                     | Datos para confi<br>Teléfono<br>Prefijo telefónico*<br>ESPAÑA<br>Prefijo telefónico*<br>ESPAÑA<br>Correo electrónico | Datos para confirmar la cita<br>Teléfono<br>Prefijo telefónico*<br>ESPAÑA<br>Prefijo telefónico*<br>ESPAÑA<br>Correo electrónico | Datos para confirmar la cita Teléfono ESPAÑA Frefijo telefónico* ESPAÑA Confirme teléfono* Correo electrónico |

10. Unha vez feito esto, recibimos no noso teléfono móbil (SMS) a confirmación da cita que acabamos de solicitar.